- 1. У каждого класса создана рабочая группа в ВАТСАП.
- 2. Согласно расписания уроков в режиме дистанционного обучения каждый урок будет начинаться в этой группе.
- 3. Расписание составлено путем чередования уроков с использованием электронных ресурсов и уроков, направленных на работу с учебником, текстами.
- 4. В начале своего урока учитель дает разъяснения по его проведению (формат, ссылки, задания), сообщает каким образом ему следует отправлять выполненные задания. РЕКОМЕНДОВАНО 2 способа обратной связи от обучающихся: электронная почта или электронный дневник, передача работ через ВАТСАП возможна тоже (как запасной вариант личным сообщением учителю).
- 5. Выполнять письменные работы рекомендуем ЧЕРНОЙ пастой (лучше видно на фото), работу подписывать (указывать класс, фамилию) ОБЯЗАТЕЛЬНО.
- 6. Необходимо помочь детям (особенно ученикам 5-7 классов) в создании почты, установить ее в том числе на телефон. Современные гаджеты позволяют отправлять фото на почту с телефона.

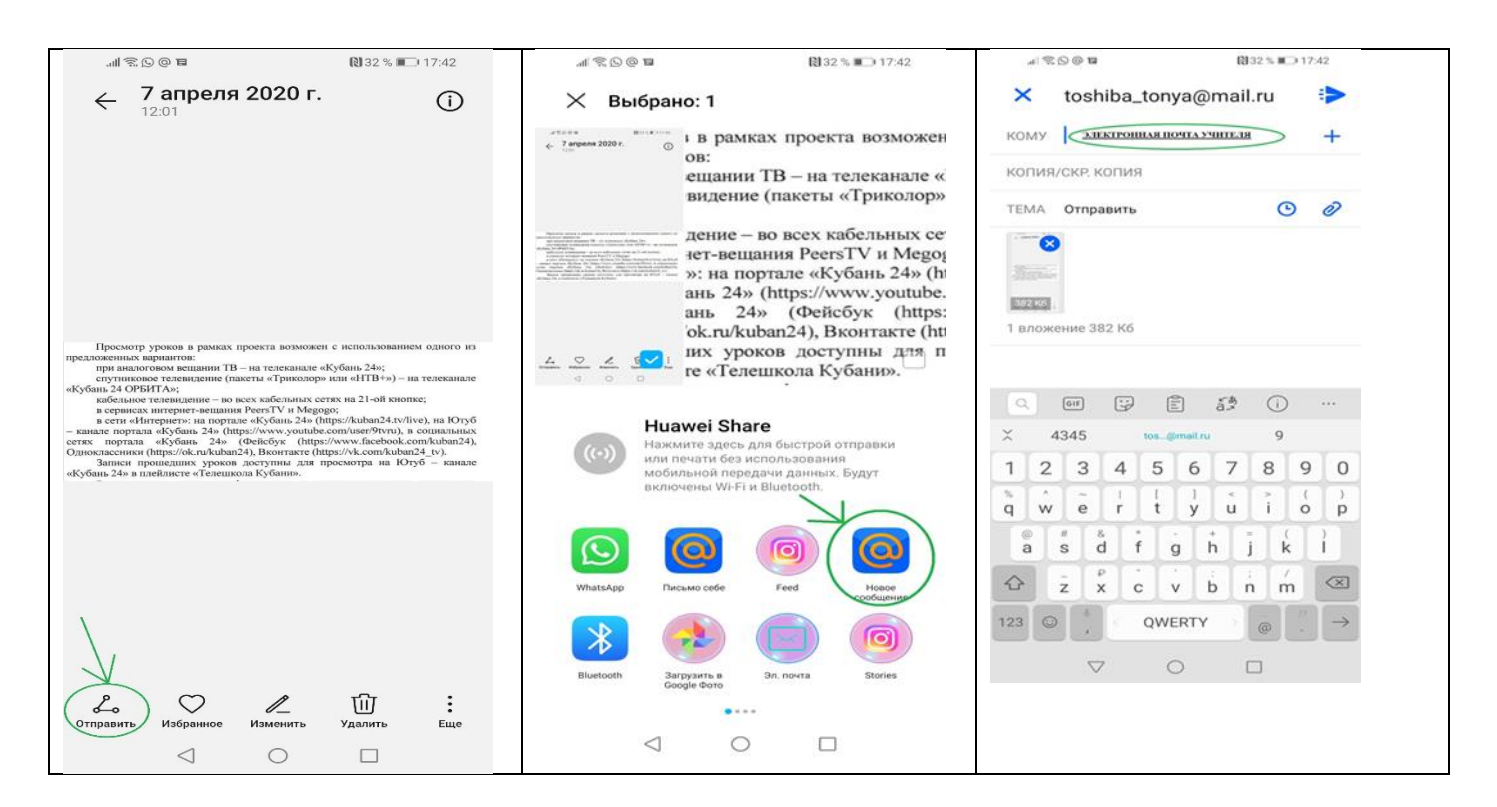

Обратная связь через электронный дневник/ журнал:

## 1) В электронном дневнике нажать на «конверт» (см. рисунок)

| Q        | Я ютуб — 💶 Грифф 🞯 В Россі 🖂 Почта 🔛 5 класс 📿 Почта     | 🔒 Сетс Х 🍖 ПРОЕК 🚖 ПРОЕК 🧣 школа 🍕 Дистан 👂 приказ | (+) □ = _ @ ×                                                     |
|----------|----------------------------------------------------------|----------------------------------------------------|-------------------------------------------------------------------|
| 88       | ← Я Ĉ 💣 sgo.rso23.ru                                     | Сетевой Город. Образование                         | 🐕 📩 38 отзывов 🗮 🏳                                                |
|          | Сетевой Город. Образование<br>МБОУ СОШ №78               | 8 anper<br>• тищий 2019/2020 уч.го                 | ія 2020 г В системе работает 36 👤<br>💄 Федоренко Степан   🖒 Выход |
| ☆        | Главная Расписание Отчеты Дневник Ресурсы Портфолио      |                                                    |                                                                   |
|          | <Э Доска объявлений                                      |                                                    |                                                                   |
| <b>O</b> | Тема: ПРОЕКТ расписания уроков в режиме дистан. обучения | 8.04.20 13:21                                      |                                                                   |
|          | Прикреплённые файлы<br>10-11 классы.xlsx                 |                                                    |                                                                   |
|          | <u>б классы.xisx</u><br><u>5 классы (1).xisx</u>         |                                                    | Федоренко Антонина                                                |
|          | <u>9 KRACCU.XUSX</u>                                     |                                                    |                                                                   |
|          |                                                          |                                                    |                                                                   |
|          |                                                          |                                                    |                                                                   |
|          |                                                          |                                                    |                                                                   |
|          |                                                          |                                                    |                                                                   |
|          |                                                          |                                                    |                                                                   |
| 0        | javascriptsys.mail.inbox()                               |                                                    | •                                                                 |
|          | D 📋 🥝 Y 📶 💷                                              |                                                    | RU 🔺 🏴 🛱 🛱 🌒 13:26<br>08.04.2020                                  |

## 2) Затем нажать ДОБАВИТЬ

| 88          | € R &                                                             | Ċ  | V                     | sgo.rso23.ru Сетевой Город.                                          | Образование. Просмот | р поч | нтовых сообщений                                    | ជ      | -              |        | × | тзывов            | I M I                  | 73 👌                   |
|-------------|-------------------------------------------------------------------|----|-----------------------|----------------------------------------------------------------------|----------------------|-------|-----------------------------------------------------|--------|----------------|--------|---|-------------------|------------------------|------------------------|
| 口<br>〇<br>公 | Сетевой Гор<br>ИБОУ 10<br>Главная Расписан. е                     | 47 | П., с<br>Доба<br>(Соз | осмотр почтовых сообц<br>авить Ф Удалите выделенны<br>дать сообщение | цений                |       |                                                     |        |                | 0      |   | систем<br>енко Ст | е работае<br>гепан 🛛 Ů | т 36 <b>1</b><br>Выход |
| đ           | доска объя                                                        | п  | очто                  | BaamanKa                                                             | Входящие             |       |                                                     |        |                | •      |   |                   |                        | 20                     |
| 6           |                                                                   |    |                       |                                                                      |                      |       | Сообщений: 124 и                                    | 13 НИХ | с новы         | x: 124 |   |                   |                        |                        |
| 9           |                                                                   |    |                       | От кого                                                              |                      |       | Тема                                                |        | Отпра          | влени  |   |                   |                        |                        |
|             | Тема: ПРОЕКТ рас                                                  |    |                       | Троицкая Марина Владимировн                                          | а1 (МБОУ О(С)ОШ №3)  |       | Re: гендерные парни                                 |        | 04.01<br>14:08 | 2018   |   |                   |                        |                        |
|             | Прикреплённые ф<br><u>10-11 классы.xlsx</u>                       |    |                       | Бадьянова Полина (МБОУ СОШ                                           | №46)                 |       | Re: гендерные парни                                 |        | 13.12<br>23:20 | 2017   |   |                   |                        |                        |
|             | <u>6 классы.xlsx</u><br><u>5 классы (1).xlsx</u><br>9 классы xlax |    |                       | Чиняев Геннадий Владимирови                                          | ч1 (МБОУ СОШ №11)    |       | Re: гендерные парни                                 |        | 11.12<br>10:39 | .2017  |   | оренко<br>Леони   | Антонина<br>довна      |                        |
|             | <u> </u>                                                          |    |                       | Джанибеков Б. А. (МАОУ СОШ М                                         | №62)                 |       | Re: эщкере                                          |        | 01.12<br>17:01 | 2017   |   |                   |                        |                        |
|             |                                                                   |    |                       | Людвиг (МАОУ СОШ №62)                                                |                      |       | Re: гендерные парни                                 |        | 01.12<br>16:26 | 2017   |   |                   |                        |                        |
|             |                                                                   |    |                       | Чиняев Геннадий Владимирови                                          | ч1 (МБОУ СОШ №11)    |       |                                                     |        | 01.12<br>11:55 | 2017   |   |                   |                        |                        |
|             |                                                                   |    |                       | Чиняев Геннадий Владимирови                                          | ч1 (МБОУ СОШ №11)    |       | гендерные парни                                     |        | 01.12<br>11:47 | 2017   |   |                   |                        |                        |
|             |                                                                   |    |                       | Самойленко Полина (МБОУ ООІ                                          | Ш №81)               |       | Re: Привет!!!!!!                                    |        | 29.11<br>21:45 | 2017   |   |                   |                        |                        |
|             |                                                                   |    |                       | Пономарева Н. Н. (МБОУ лицей                                         | №90)                 |       | Re: ЗоВуТ Илья 14 лет пол мужской я на<br>гиометрии |        | 27.11          | 2017   |   |                   |                        |                        |
| 2           | L                                                                 | _  |                       |                                                                      |                      |       | Re: Проголосуй за Сочи! Финальное                   |        | 18.11          | 2017   |   | _                 |                        |                        |

| 0  | Я ютуб — 🛛 Гриф                           | рфи 🔞 Совеща 🖾 (1103) Б 📿 (1) Пос 📮 Сете: X 👌 ПРОЕКТ 👌 ПРОЕКТ 🧣 школа Б 🗔 Дистана 🧏 приказ 🗍 🕂 | ଯ = _ e ×                                        |
|----|-------------------------------------------|------------------------------------------------------------------------------------------------|--------------------------------------------------|
| 88 | ← Я & ■                                   | さ 🔒 sgo.rso23.ru Сетевой Город. Образование. Отправить сообщение 🛛 🖓 💷 🗙                       | тзывов 🔳 🖓 👆                                     |
| ۵  | Сетевой Гор<br>ИРТЕХ МБОУ СО              | • Отправить сообщение                                                                          | системе работает 17 重 🍧<br>знко Степан   🖒 Выход |
| C  | Главная Расписание                        | 🖾 Отправить 🖹 Сохранить                                                                        |                                                  |
| ☆  | 👍 Доска объя                              | Кому                                                                                           | 6 P                                              |
| E) |                                           | Копия                                                                                          |                                                  |
| Ø  | Тема: ПРОЕКТ ра                           | ck                                                                                             |                                                  |
|    | — Прикреплённые ф                         | Тема                                                                                           |                                                  |
|    | <u>10-11 классы.xlsx</u><br>6 классы.xlsx | у Уведомить о прочтении                                                                        |                                                  |
|    | <u>5 классы (1).xlsx</u>                  |                                                                                                | оренко Антонина<br>Леонидовна                    |
|    | <u>8 классы.xlsx</u>                      |                                                                                                |                                                  |
|    | 1                                         |                                                                                                |                                                  |
|    |                                           |                                                                                                |                                                  |
|    |                                           |                                                                                                |                                                  |
|    |                                           |                                                                                                |                                                  |
|    |                                           |                                                                                                |                                                  |
|    |                                           |                                                                                                |                                                  |
| -  |                                           | @ Deuveranues, Asia                                                                            |                                                  |
| D  |                                           | A Construction of Auron                                                                        | J                                                |
| 0  |                                           |                                                                                                | -<br>-                                           |

## 4) В открывшемся окне выбираем УЧИТЕЛЯ/ РОДИТЕЛИ/ УЧЕНИКИ

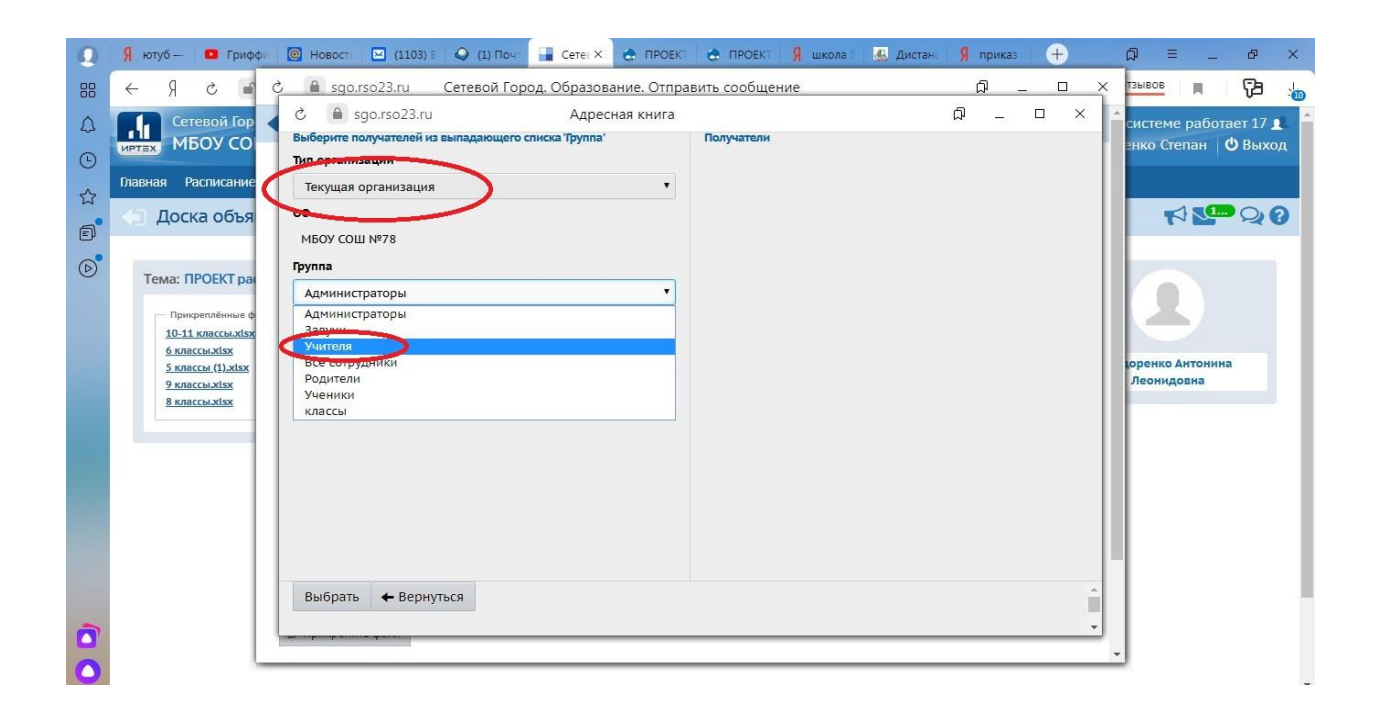

5) Из «выпавшего» списка выбираем ФИО учителя и нажимаем ВЫБРАТЬ

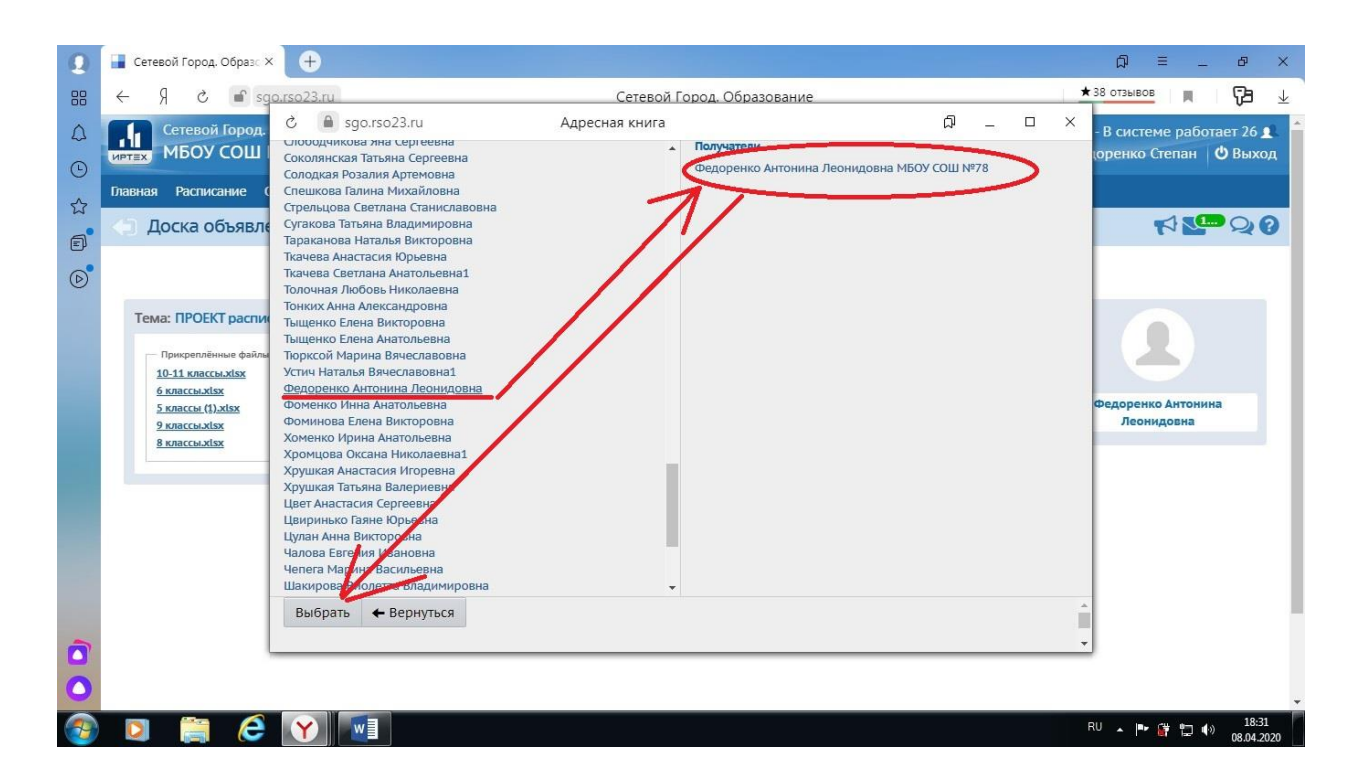

6) В появившемся окне заполнить строку ТЕМА (класс, фамилия, задания), в самом большом окне можно написать текстовое сообщение. Чтобы прикрепить файл в правом нижнем угле нажимаем ПРИКРЕПИТЬ ФАЙЛ, выбираем необходимый файл (например, фото выполненной работы) и в окошке нажимаем кнопку ПРИКРЕПИТЬ ФАЙЛ.

| ()                              |                                                                        |              |                                                                           |                      |    |    |                                           |
|---------------------------------|------------------------------------------------------------------------|--------------|---------------------------------------------------------------------------|----------------------|----|----|-------------------------------------------|
| ⊟ 5 ° Ű ÷                       |                                                                        | Инструкции г | ю работе в режиме дист обучения - Word (Сбой активации про                | дукта)               |    |    | ⊡ – <i>6</i> ×                            |
| Файл Главная Вставка            | ර් 🔒 sgo.rso23.ru Сетевой Город. Образование. Отправить сообщение ශ්රී |              |                                                                           |                      |    | ×  | Вход 🙎 Общий доступ                       |
| Вставить<br>• Формат по образцу | 🔄 Отправить соо                                                        | бщение       |                                                                           |                      | 6  |    | 688Гг - авс Заменить<br>ioe в Выделить *  |
| Буфер обмена Га                 | 🛛 Отправить 🛛 🗮 Со                                                     | хранить      |                                                                           |                      |    |    | Гя Редактирование 🔺                       |
| N                               | Кому                                                                   |              | Федоренко Антонина Леонидовна МБОУ СОШ №78                                |                      |    |    |                                           |
| -<br>m                          | Копия                                                                  |              |                                                                           |                      |    |    |                                           |
|                                 | ск                                                                     |              |                                                                           |                      |    |    |                                           |
| -                               | Тема                                                                   |              | зКласс, фамилия, задание                                                  | e <u>№</u>           |    |    |                                           |
| -                               | Уведомить о прочтении                                                  |              |                                                                           |                      |    |    |                                           |
| 9-1                             | Здесь<br>может<br>быть тек<br>сообщени                                 | ст           | епить файл<br>Фото выполненного задания, ред<br>презентация<br>Прикрепите | Файл <b>⊘</b> Отмена |    | *  |                                           |
| Страница 4 из 4 Число слов: 204 | Д≥ русский                                                             |              |                                                                           |                      | Ш. |    | - + 100%                                  |
|                                 |                                                                        |              |                                                                           |                      |    | RU | ▲ IN IF I I I I I I I I I I I I I I I I I |

8) При успешном выполнении предыдущих действий появится следующее окошко:

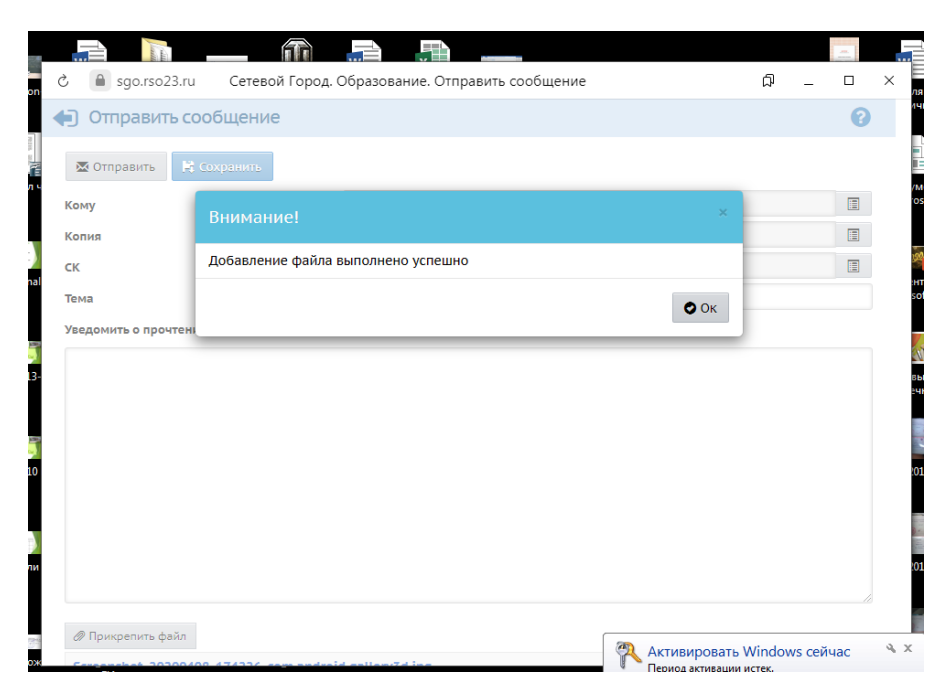

9) Нажимаем СОХРАНИТЬ, затем ОТПРАВИТЬ.

|                     |                                                                                          |   | 6 | тяно        |
|---------------------|------------------------------------------------------------------------------------------|---|---|-------------|
| ј Оправить с        | роощение                                                                                 |   | • |             |
| 🖾 Отправить 🛛 🖹     | Сохранить                                                                                |   |   |             |
| Кому                | Внимание! ×                                                                              |   |   | OSO.        |
| Копия               |                                                                                          |   |   |             |
| ск                  | Ваш черновик сохранен. Чтобы отправить это сообщение, используйте кнопку<br>"Отправить." |   |   | 200<br>HTAL |
| Тема                |                                                                                          |   |   | soft        |
| Уведомить о прочтен | Ок                                                                                       |   |   |             |
|                     |                                                                                          | - |   | W           |
|                     |                                                                                          |   |   | вый<br>зчн  |
|                     |                                                                                          |   |   |             |
|                     |                                                                                          |   |   |             |
|                     |                                                                                          |   |   |             |
|                     |                                                                                          |   |   | 0181        |
|                     |                                                                                          |   |   | 0181        |
|                     |                                                                                          |   |   | 0181        |
|                     |                                                                                          |   |   | 0181        |

## ВАЖНО!!!

В связи с переходом на дистанционное обучение система оценивания изменена. Ознакомиться с Положением о формах, порядке текущего контроля успеваемости и промежуточной аттестации обучающихся, видах отметок, критериях и нормах оценочной деятельности при работе в дистанционном режиме в МБОУ СОШ № 78 можно, перейдя по ссылке <u>https://school78.centerstart.ru/sites/school78.centerstart.ru/files/tmp/Положе ние%200%20тек%20и%20пром%20аттестации%20в%20период%20дист %20обучение.pdf</u>